## **TPO Connect: LE Fee Management & LE Request**

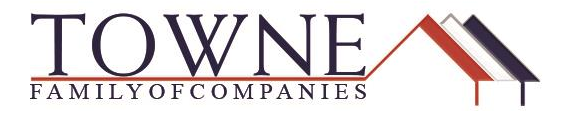

### **TPO Connect: LE Fee Management & LE Request**

**Step 1:** After completing and reviewing the 1003 and selecting a loan program through Product Pricing & Lock, locate the Loan Estimate Fee Management screen on the right navigation menu.

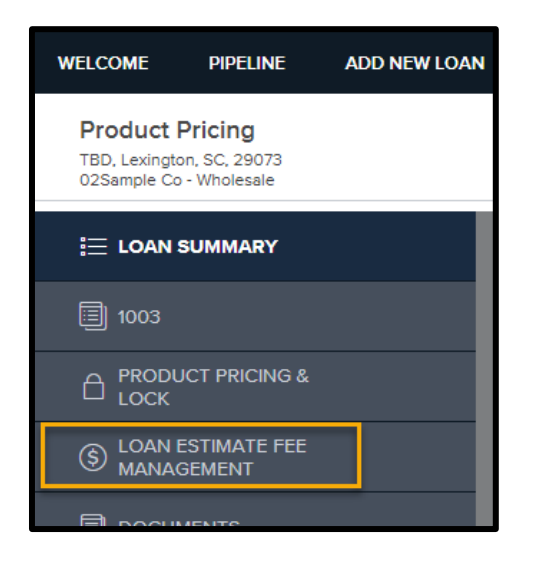

- **Step 2:** Input ALL fees associated with the loan. (Pest Inspection, Transfer Taxes, Appraisal, All Title Fees...)
- **Step 2a:** If Lender Paid, do **not** put in your comp amount this will automatically pull from the Product and Pricing when the loan is locked.

If Borrower Paid, put in the percentage amount in the first box or the flat dollar amount in the second box and the total amount will populate in the third box.

|                   |  |     | Underv                        | vriting Fees | \$895.00                   |
|-------------------|--|-----|-------------------------------|--------------|----------------------------|
|                   |  | C   | Borrower Paid<br>Compensation |              | C Lender Paid Compensation |
| Broker Fees 2.500 |  | % + | \$0.00                        | =            | \$3,375.00                 |
|                   |  |     |                               |              | + Additional Fee Item      |

TPO Connect – LE Fee Management & LE Request

# Step 2b: Within the section named, B/C Title Charges (Services Borrower Can/Cannot Shop for) – utilize the 'Can Shop' boxes to alert us if the fee can be shopped.

|                          | Can Shop | Total Amount |
|--------------------------|----------|--------------|
| Settlement Fee           |          | \$600.00     |
| Closing Fee              |          | \$           |
| Escrow Fee               |          | \$           |
| Lender's Title Insurance |          | \$870.00     |

- **Note:** The Owner's Title Insurance is located in **Section H. Other**, at the bottom of the screen.
- **Step 2c:** If the fee you need isn't listed, click the **Additional Fee Item** to create a new line, use the drop-down to select the fee name.

| B/C. Title Charges (Services Borrower Can/Cannot Shop for) |                                                                                                    | Total: \$1,470.00     |
|------------------------------------------------------------|----------------------------------------------------------------------------------------------------|-----------------------|
|                                                            | Can Shop                                                                                                    | Total Amount          |
| Settlement Fee                                             |                                                                                                    | \$600.00              |
| Closing Fee                                                | Select Fee Name                                                                                                    | \$                    |
| Escrow Fee                                                 | 203(k) Escrow Holdback<br>AL Interest Surcharge<br>Assignment Fee                                                                                |                       |
| Lender's Title Insurance                                   | Attendance/Pickup Fee<br>Attorney's Fees<br>Attorney's Fees-Borrower Chosen<br>Attorney's Fees-Borrower's Attorney<br>Bankruitary Monitoring Fee | 870.00                |
|                                                            | Bond Review Fee<br>CLO Access Fee<br>Courier Fee<br>Down Payment Assistance Credit                                                               | + Additional Fee Item |
|                                                            | Escrow Holdback-Impound                                                                                                    |                       |
| C. Services You Can Shop For                               | FL Assessment Recoupment Surcharge<br>Flood Certification Fee<br>Flood Determination Fee                                                         | Total: \$0.00         |
|                                                            | GA Residential Mortgage Act Per Loan Fee<br>General Lender Credit<br>General Seller Credit                                                       | 🛫 tal Amount          |
|                                                            | Select Fee Name                                                                                                    | \$ Delete             |
|                                                            |                                                                                                    | + Additional Fee Item |

# **TPO Connect: LE Fee Management & LE Request**

**Note:** The daily-prepaid interest will calculate for you based off the estimated closing date in the 1003 under loan information.

| F. Prepaids                           |                        |                                |              |
|---------------------------------------|------------------------|--------------------------------|--------------|
|                                       | Daily Amount           | Number of Days                 | Total Amount |
| Interest                              | <b>\$</b> 20.34        | X 12                           | = \$244.11   |
|                                       | Decision FICO          | 792                            |              |
|                                       | Interest Rate          | 4.875                          |              |
| 🗐 1003 < 💶 💻                          | Prepayment Penalty     | No                             |              |
| Loan Information                      | MI Coverage            |                                |              |
| Borrower Information                  | MI Months              |                                |              |
| Employer History                      |                        | Lender Paid Mortgage Insurance |              |
| Income & Expenses                     | Impound Waiver         | Not Waived                     |              |
| Assets & Liabilities                  | Documentation Type     | (F) Full Documentation         |              |
| Transaction Details                   | Application Date       | □ 02 / 22 / 2019               |              |
| Information for Government Monitoring | Application Date       |                                |              |
| Comments                              | Estimated Closing Date | 03 / 25 / 2019                 |              |

**Step 2d:** Within **Section G. Initial Escrow**, you will put in the monthly fee amount in the first box, the number of months you want collected in the second and the total will automatically populate in the third column.

| G. Initial Escrow Payment at Closing |                |   |                  |   |              |
|--------------------------------------|----------------|---|------------------|---|--------------|
|                                      | Monthly Amount |   | Number of Months |   | Total Amount |
| Homeowner's Ins.                     | \$80.00        | x | 4                | = | \$320.00     |
| Mortgage Ins.                        | \$             | x |                  | = | \$0.00       |
| Property Taxes                       | \$75.00        | x | 3                | = | \$225.00     |
| City Property Tax                    | \$             | x |                  | = | \$0.00       |
| Flood Insurance Reserve              | \$110.00       | x | 8                | = | \$880.00     |
|                                      |                |   |                  |   |              |

**Step 2e**: Within **Section F. Prepaids**, there are fields to collect the 12 months for HOI and Flood on Purchases.

| F. Prepaids |             |                |   |                |                            |              | Total: \$2,606.90 |
|-------------|-------------|----------------|---|----------------|----------------------------|--------------|-------------------|
|             |             | Daily Amount   |   | Number of Days |                            | Total Amount |                   |
|             | Interest    | \$12.11        | х | 27 =           |                            | \$326.90     |                   |
|             |             |                |   |                |                            | Total Amount |                   |
|             |             |                |   |                | Mortgage Insurance Premium | \$           |                   |
|             |             |                |   |                | Homeowner's Ins Premium    | \$960.00     |                   |
|             |             | Monthly Amount |   | Number o       | f Months                   | Total Amount |                   |
| Floo        | d Insurance | \$110.00       | x | 12             | =                          | \$1,320.00   |                   |
|             |             |                |   |                |                            |              |                   |

**Step 3**: Review all the fees for accuracy. If additional information is needed, click save to keep working.

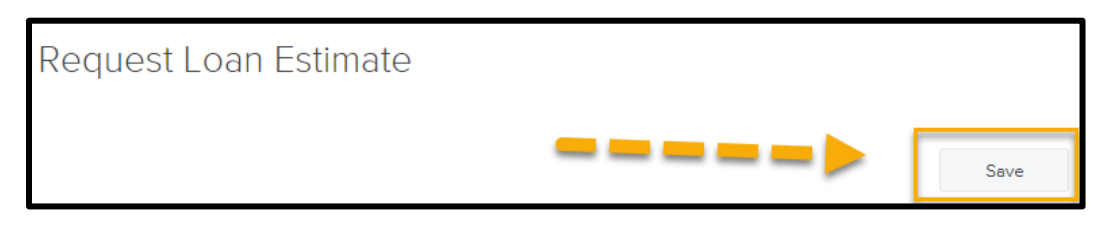

Step 4:If everything reviewed is correct, and you are ready to order the LE – click the<br/>Save and Request Loan Estimate button at the top or bottom of the screen.

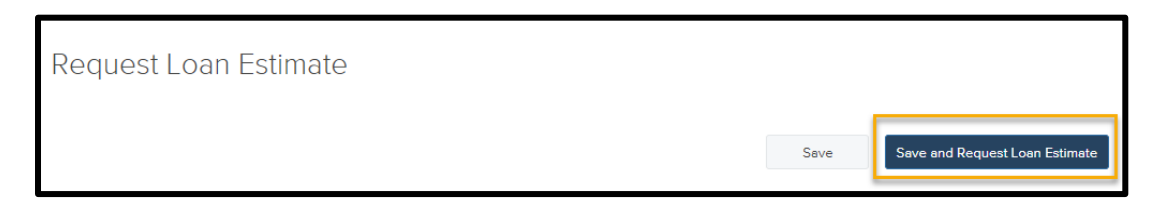

**Step 4a**: After you have successfully requested your Loan Estimate – a date stamp will appear below the Save buttons.

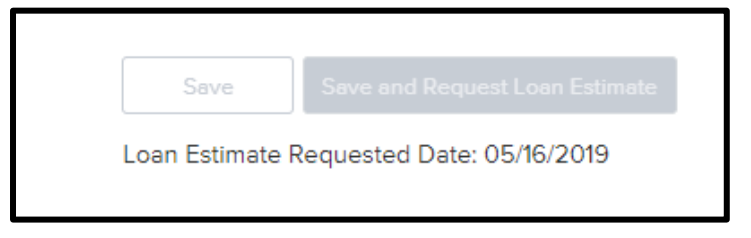

#### **Important Notes!**

- Once you have hit the 'Save and Request Loan Estimate' button the Loan Estimate Fee Management screen will no longer be editable. If an item was missed, please e-mail <u>ProductionSupport@TowneMortgage.com</u> and let us know what needs to be adjusted ASAP.
- If you have additional information to go along with the request (Mortgage Insurance Quote, Service Provider List...) you can upload these items under the Documents Tab into the Wholesale Initial LE Request Package placeholder.

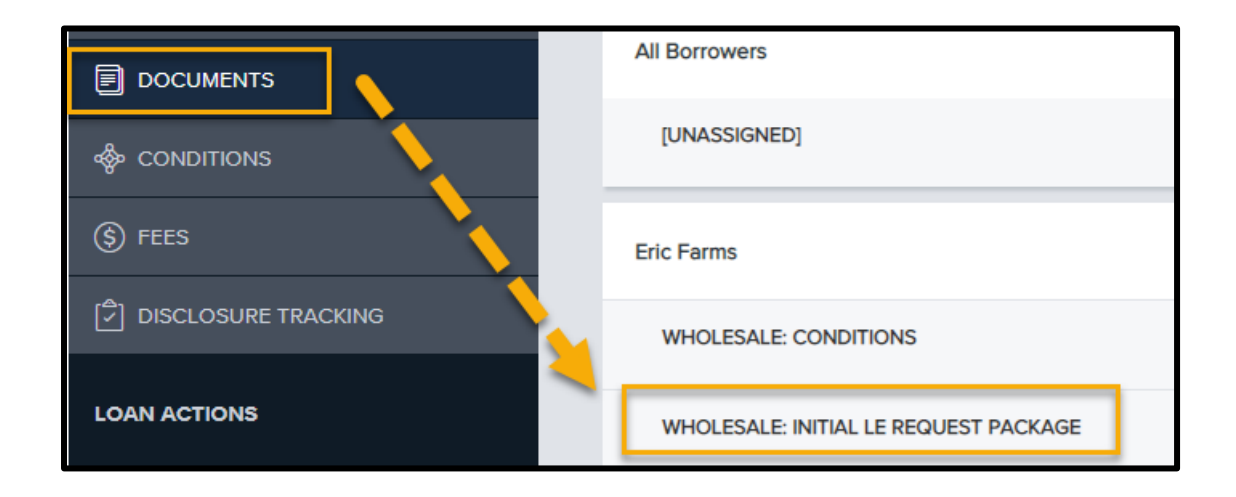